#### How to Access Destiny

## 1. Go to the Sue Reynolds website, and click on "Staff & Departments".

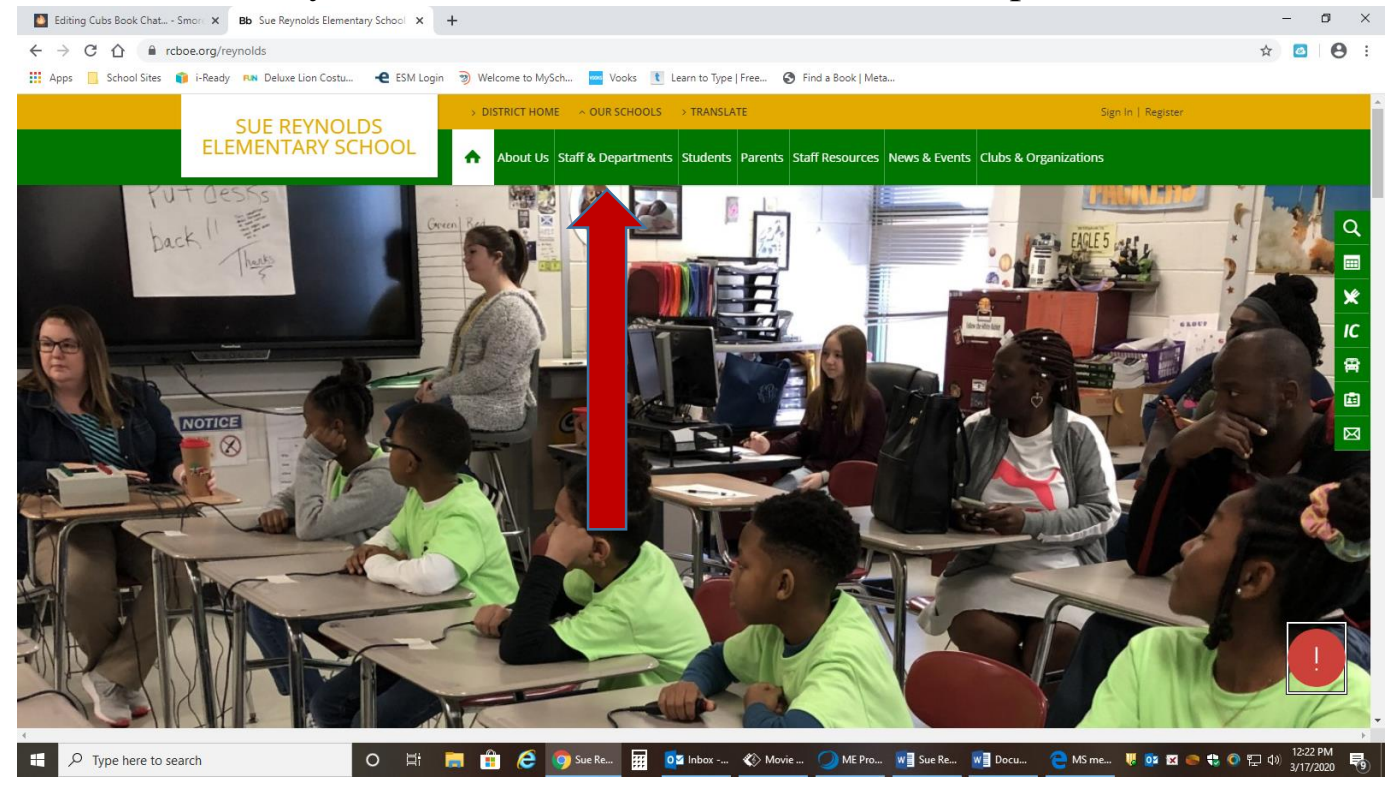

### 2. Next, locate Media Center and click on that link.

| Editing Cubs Book Chat Smore × Bb Directory × +                              |                                                    |                           |
|------------------------------------------------------------------------------|----------------------------------------------------|---------------------------|
| ← → C ☆ a rcboe.org/site/Default.aspx?PageType=1&SiteID=33&ChannelID=440     | &DirectoryType=6                                   |                           |
| 🔢 Apps 📙 School Sites 🁔 i-Ready 🛤 Deluxe Lion Costu 🔶 ESM Login 🆻 Welcome to | MySch 🚾 Vooks 🚺 Learn to Type   Free 🎯 Find a Book | Meta                      |
| DISTRICT HOME                                                                |                                                    | Sign In   Register        |
| About Us Staff & Departments Students Parents St                             | aff Resources News & Events Clubs & Organizations  |                           |
| Browning, Robert / Orchestra                                                 | • Johnson, Madina                                  | • Sanders, Dawn           |
| C                                                                            | К                                                  | School Custodial Services |
| Carter, Deleste                                                              | Kamanga, Jane                                      | School Nutrition Services |
| Carter, Pamela                                                               | Kennelly, Joanne                                   | Shepard, Jason            |
| Clark, Cranstenia                                                            | L                                                  | Simmons, Tonya            |
| Collier, Charvette                                                           | Laidig, Laurie                                     | Sims, Monica              |
| Collier, Zandra                                                              | Lloyd, MarriCarol                                  | Smith, Frenchie           |
| D                                                                            | Μ                                                  | • Spanish                 |
| Dance                                                                        | Mason, Elizabeth                                   | • STEM                    |
| Dujour, Cassandre                                                            | • Maura, Yelitza                                   | Т                         |
| • Dukes, Tiffany                                                             | McCall, Bernice                                    | Thurmond, Kristy          |
| Dunaway, Candace                                                             | Media Center                                       |                           |
| E                                                                            | • Miller, Donna                                    | • Wisniewski, Tina        |
| • Eatmon, Mya                                                                | • Miller, Yulonda                                  | • Wong, Sarah             |

# 3. Then click on Destiny

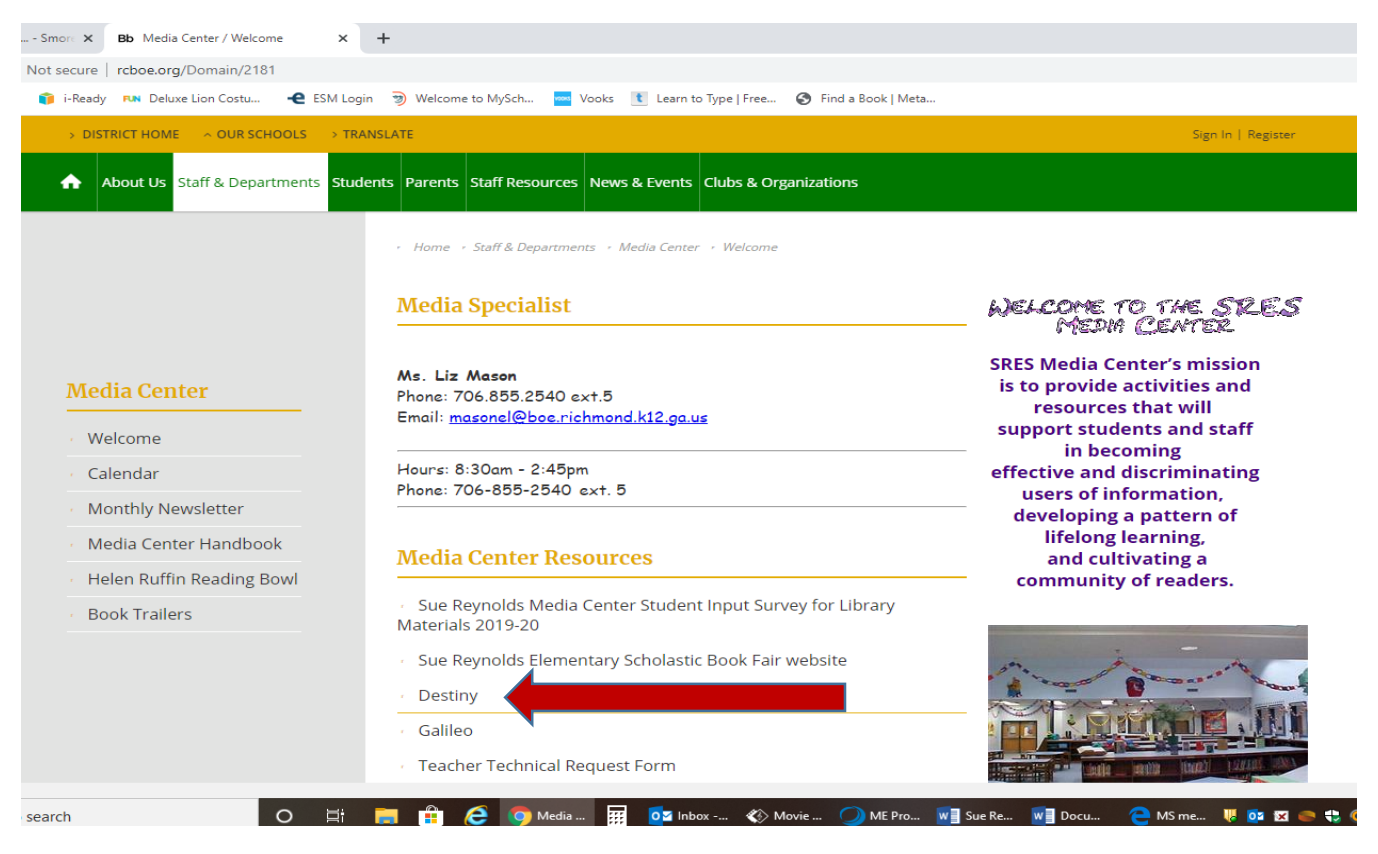

## 4. Click on Sue Reynolds Elementary

| ome to Richmond County School System                  |                                                  |
|-------------------------------------------------------|--------------------------------------------------|
|                                                       |                                                  |
| Elementary Schools                                    | Middle Schools                                   |
| <ul> <li>A.B. Merry Elementary School A</li> </ul>    | <ul> <li>Glenn Hills Middle School 🗖</li> </ul>  |
| Barton Chapel Elementary School                       | <ul> <li>Hephzibah Middle School 🗖</li> </ul>    |
| Bayvale Elementary School                             | <ul> <li>Hornsby Middle School 🗖</li> </ul>      |
| Blythe Elementary School                              | <ul> <li>Langford Middle School A</li> </ul>     |
| Copeland Elementary School                            | Murphey Middle School                            |
| Deer Chase Elementary School                          | Pine Hill Middle School                          |
| <ul> <li>Diamond Lakes Elementary School A</li> </ul> | <ul> <li>Spirit Creek Middle School 🗖</li> </ul> |
| Garrett Elementary School                             | <ul> <li>Tutt Middle School A</li> </ul>         |
| <ul> <li>Glenn Hills Elementary School A</li> </ul>   | Link Sabaala                                     |
| Goshen Elementary School                              | Academy of Richmond County                       |
| Gracewood Elementary School                           | Putler High School                               |
| <ul> <li>Hains Elementary School</li></ul>            | Cross Crock High School                          |
| Hephzibah Elementary School                           | Davidson Fine Arts School                        |
| Hornsby Elementary School                             | Glenn Hills High School                          |
| Jamestown Elementary School                           | Hendrichab High School A                         |
| Lake Forest Hills Elementary School                   | Innovation Academy                               |
| Lamar-Milledge Elementary School                      | Johnson High School                              |
| Mcbean Elementary School                              | Laney Comprehensive High School                  |
| Meadowbrook Elementary School                         | • T W Josey High School 🗖                        |
| Monte Sano Elementary School                          | Technical Career Magnet School                   |
| Rollins Elementary School                             | Westside High School                             |
| Sue Reynolds Elementary School                        |                                                  |
|                                                       |                                                  |

5. Click on login and enter your Destiny username and password, then press login.

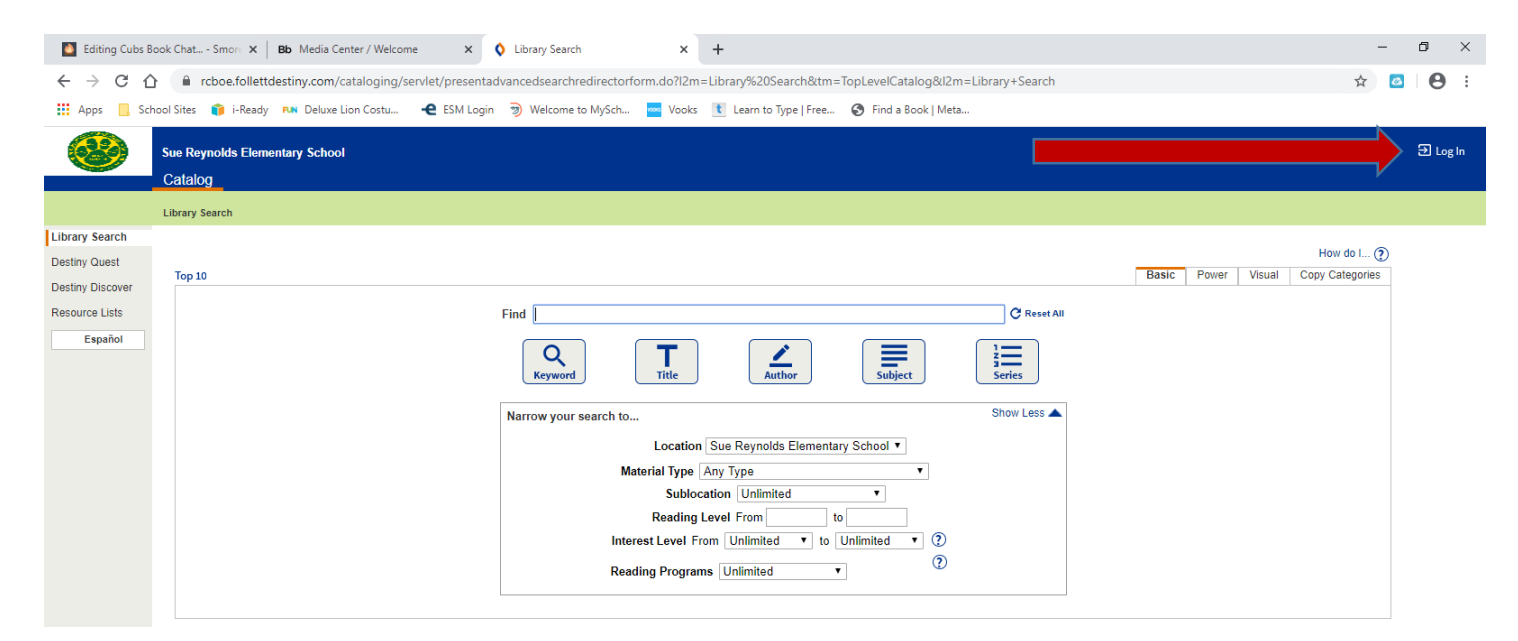

### 6. Once you're logged in, click on Catalog to search for eBooks.

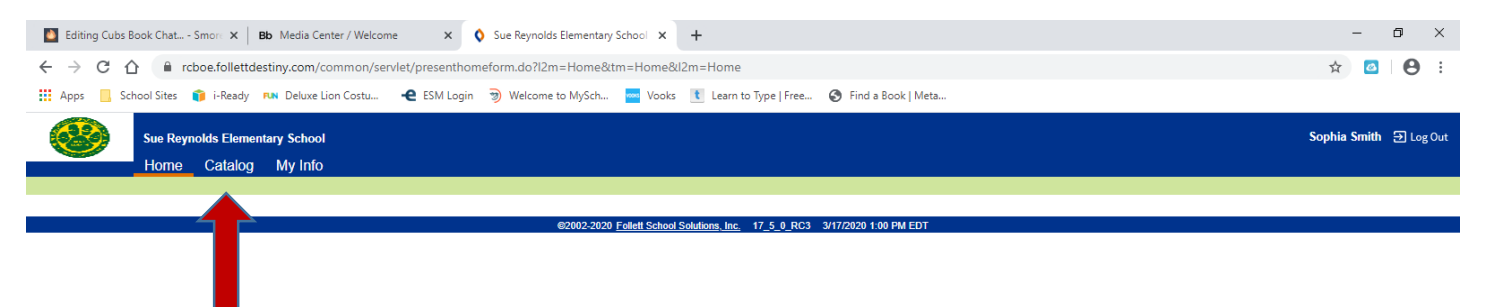

7. Click on down arrow by "Material type" and choose electronic books (eBooks).

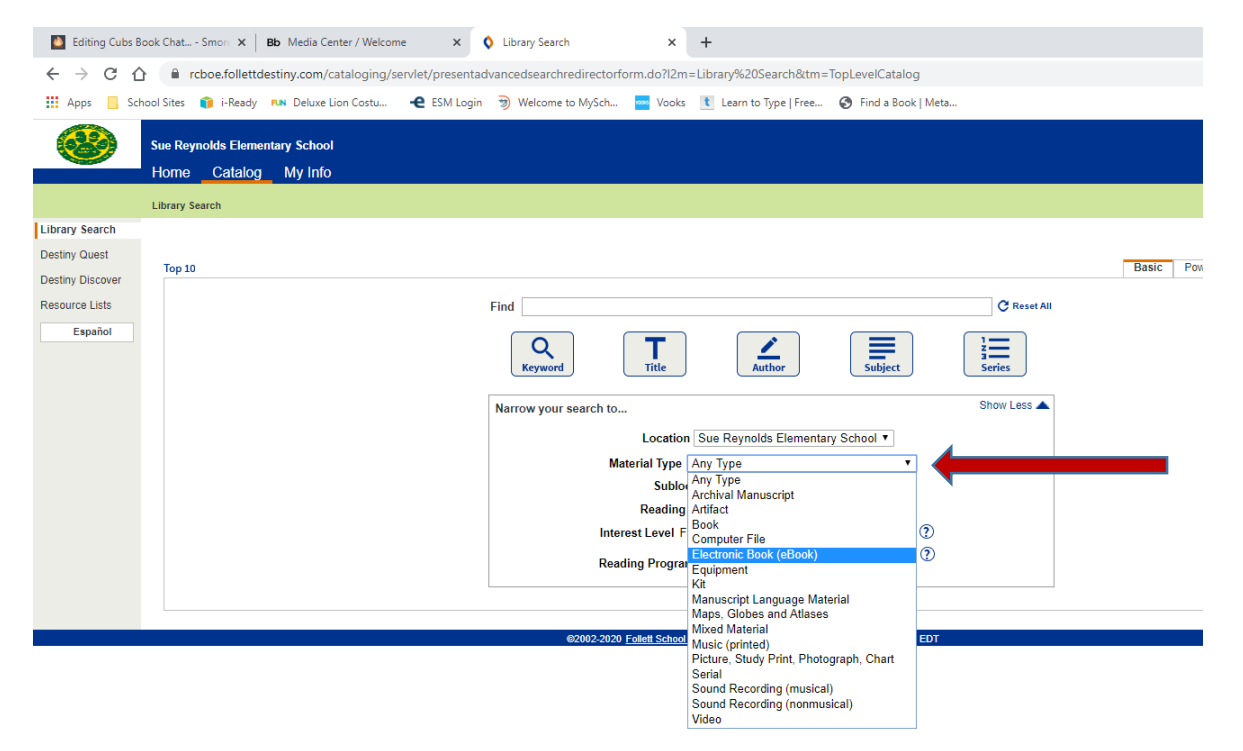

8. Click on "Reading program", choose Lexile, enter your Lexile level and then type in "fiction" in the "Find" box and press enter.

| Editing Cubs Bo                                                                                                    | ook Chat Smore 🗙                                   | Bb Media Center / Welcome    | ×            | Library Search      | ×            | +                      |                      |                  |             |
|----------------------------------------------------------------------------------------------------|----------------------------------------------------|------------------------------|--------------|---------------------|--------------|------------------------|----------------------|------------------|-------------|
| <br><br> | 🗎 rcboe.follet                                     | tdestiny.com/cataloging/serv | let/handleba | sicsearchform.do    |              |                        |                      |                  |             |
| 🔛 Apps 📃 Sch                                                                                                    | ool Sites 🏾 🎁 i-Read                               | y FUN Deluxe Lion Costu      | e ESM Login  | Welcome to MySch    | 🔤 Vooks      | t Learn to Type   Free | S Find a Book   Meta |                  |             |
|                                                                                                    | Sue Reynolds Elen<br>Home Catalo                   | nentary School<br>g My Info  |              |                     |              |                        |                      |                  |             |
| Liberry Course                                                                                                    | Library Search                                     |                              |              |                     |              |                        |                      |                  |             |
| Library Search                                                                                                    |                                                    |                              |              |                     |              |                        |                      |                  |             |
| Destiny Quest                                                                                                    | Top 10                                             |                              |              |                     |              |                        |                      |                  | Basic Power |
| Resource Lists                                                                                                    |                                                    |                              |              |                     |              |                        |                      |                  |             |
| Español                                                                                                    |                                                    |                              | Refi         | ne Search fiction   |              |                        |                      | C Reset All      |             |
|                                                                                                    |                                                    |                              |              | Q<br>Keyword        | Title        | Author                 | Subject              | 2<br>3<br>Series |             |
|                                                                                                    |                                                    |                              | Na           | rrow your search to |              |                        |                      | Show Less 🔺      |             |
|                                                                                                    | Limiters have been set                             |                              |              |                     |              |                        |                      |                  |             |
|                                                                                                    | Location Sue Reynolds Elementary School V          |                              |              |                     |              |                        |                      |                  |             |
|                                                                                                    | Material Type Electronic Book (eBook) •            |                              |              |                     |              |                        |                      |                  |             |
|                                                                                                    | Limit to Follett eBooks                            |                              |              |                     |              |                        |                      |                  |             |
|                                                                                                    | Sublocation Unlimited •                            |                              |              |                     |              |                        |                      |                  |             |
|                                                                                                    | Reading Level From to                              |                              |              |                     |              |                        |                      |                  |             |
|                                                                                                    | Interest Level From Unlimited • to Unlimited • (2) |                              |              |                     |              |                        |                      |                  |             |
|                                                                                                    |                                                    |                              |              | Rea                 | ding Program | IS Lexile              |                      |                  |             |
|                                                                                                    | Lexile Measure L                                   |                              |              |                     |              |                        |                      |                  |             |
|                                                                                                    |                                                    |                              |              |                     | Rang         | Je L to                | L                    |                  |             |
|                                                                                                    |                                                    |                              |              |                     |              |                        |                      |                  |             |

9. Browse through the selection presented and choose "open" by the book you want to read/check out.

| Editing Cubs Book                             | c Chat Smorri X   Bb Media Center / Welcome X 🔇 Search Results X +                                                                                                    | -                | ٥     | × |
|-----------------------------------------------|----------------------------------------------------------------------------------------------------|------------------|-------|---|
| $\leftrightarrow$ $\rightarrow$ C $\triangle$ | 🔒 rcboe.follettdestiny.com/cataloging/servlet/handlebasicsearchform.do                                                                                                    | r 🙆              | Θ     | : |
| Resource Lists                                | I Sites 👔 i-Ready 🛤 Deluxe Lion Costu 📌 ESM Login 🤿 Welcome to MySch 🗮 Vooks 💽 Learn to Type   Free 🎯 Find a Book   Meta<br>protrymal you're rounary ou'r renine you'r searchry: Selected List: My Personal List 🔜 🕬 rage                                                                                                    | ,                |       | * |
| Español                                       | Titles: 1 - 7 of 7 Sort By Relevance 🔻 👩                                                                                                    |                  |       |   |
|                                               | Living with Jackie Chan Details Open In<br>Call #: [Fic] Knowles, Johanna, 1970-<br>Published 2013<br>Interest Level Young Adult<br>Lexile: 530L                                                                                                    | 1                |       | ļ |
|                                               | Catch you later, traitor a novel     Details     Open       Catch you later, traitor a novel     Details     Open       TRAITOR     Catch you later, traitor a novel     Open       Published 2015     Reading Level: 4.6 Interest Level: 3-6       Accelerated Reader® Level: 4.0 / 8.0 pts.     Lexile: 550L                                                                                                    | 1                |       |   |
|                                               | The Creeps. 1. Night of the Frankenfrogs       Details       Open       In         Call #: 741.5/973       Schweizer, Chris.       Add to This List         Published 2015       Reading Level: 35. Interest Level: 3-6       Reading Level: 3.5 / 1.0 pts.         Lexile: GN540L       Lexile: GN540L                                                                                                    | 1                |       |   |
|                                               | The boy who cried vampire : a graphic novel     Details     Open       Image: Constraint of the constraint of the con                                                          |                  |       |   |
|                                               | Do not bring your dragon to recess       Details       Open         Call #, E       Gasman, Julie.       Add to This List         Published 2018       Accelerated Reader® Level: 2.6 / 0.5 pts.       Lexile: AD520L                                                                                                    |                  |       |   |
|                                               | The princess and the pea the graphic novel Details Open Call #: 741.5973 Peters, Stephanie True, 1965- Series: Graphic spin Published 2013 Interest Level 3-6 Interest Level 3-6 Interes |                  |       | Ţ |
| 🛨 🔎 Type he                                   | re to search 🛛 🖂 🔚 🔒 🥭 🔕 Search 🕅 🔯 Inbox 🔇 Movie 📿 ME Pro 📲 Sue Re 😻 Docu 🥐 MS me 🦊 🔯 🖬 👄 🟶 👁 🔛 🍳                                                                                                    | 1:17<br>1») 3/17 | /2020 | 9 |

10. Click on the open book icon on the top right of the screen to check out the book. Click on Checkout Book.

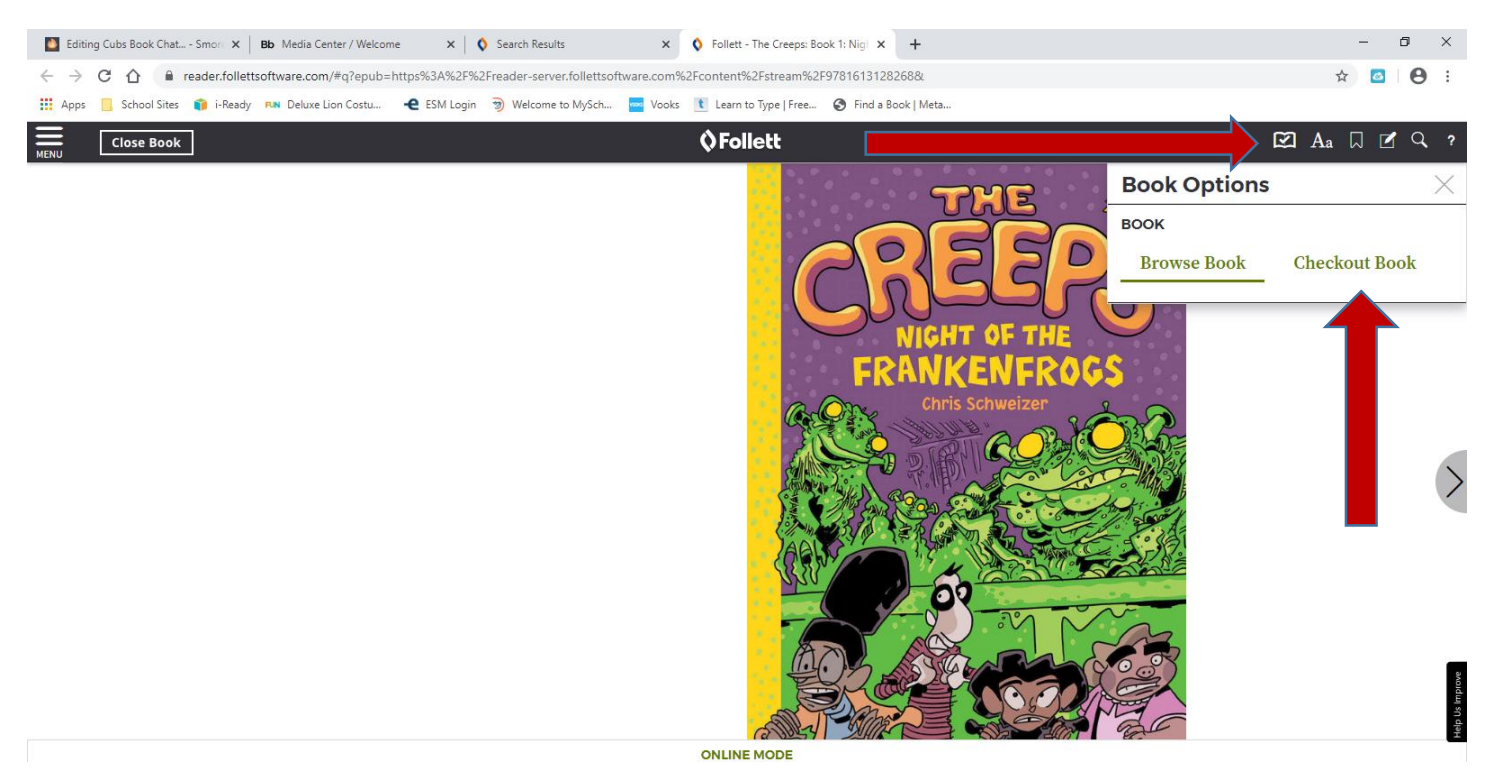

11. Once you have finished reading the book, go back to the open book icon and click on Return Book and click "yes".

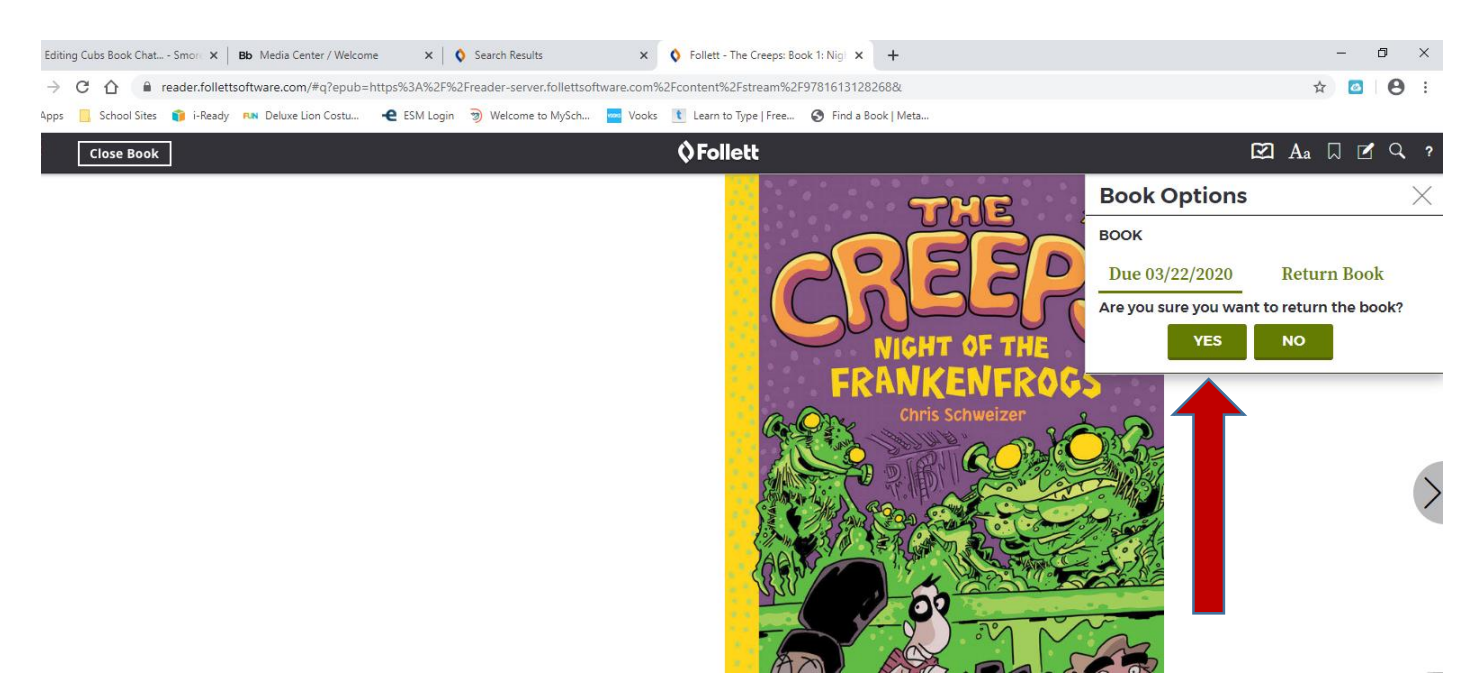

\*\*If you need, or have forgotten your Destiny log in information, please email me and I will email you your information. Happy Reading!!

masonel@boe.richmond.k12.ga.us